# IP 网络呼叫对讲系统

(注册版)

简易说明书

使用前请详细阅读

注:本说明书仅提供简易组网方式以及基本设置办法,详情咨询请联系技术人员

# 一、概 述

IP 网络对讲系统由管理主机、对讲分机在局域网内组成,采用国际通用标准 SIP 协议以及网络 TCP/IP 协议进行通讯,将语音流封装在 UDP 数据包内在网络上 进行传输。IP 网络对讲系统拥有传输性能好,传输距离远,建设成本低等诸优势; 1、管理主机:即对讲主机或叫寻呼话筒,安放在主控中心/值班室/指挥中心等, 可以对终端进行对讲、广播喊话、监听、监视、接收报警等功能;

2、对讲终端:即对讲分机或叫对讲面板,放在需要求助或对讲的场所,具有免提喇叭外放功能;只需一键呼叫,就可向主控中心呼叫、求助、咨询,实现(可视)对讲;另外有多个扩展口,可以外接报警灯、喇叭、电锁、门磁等设备;

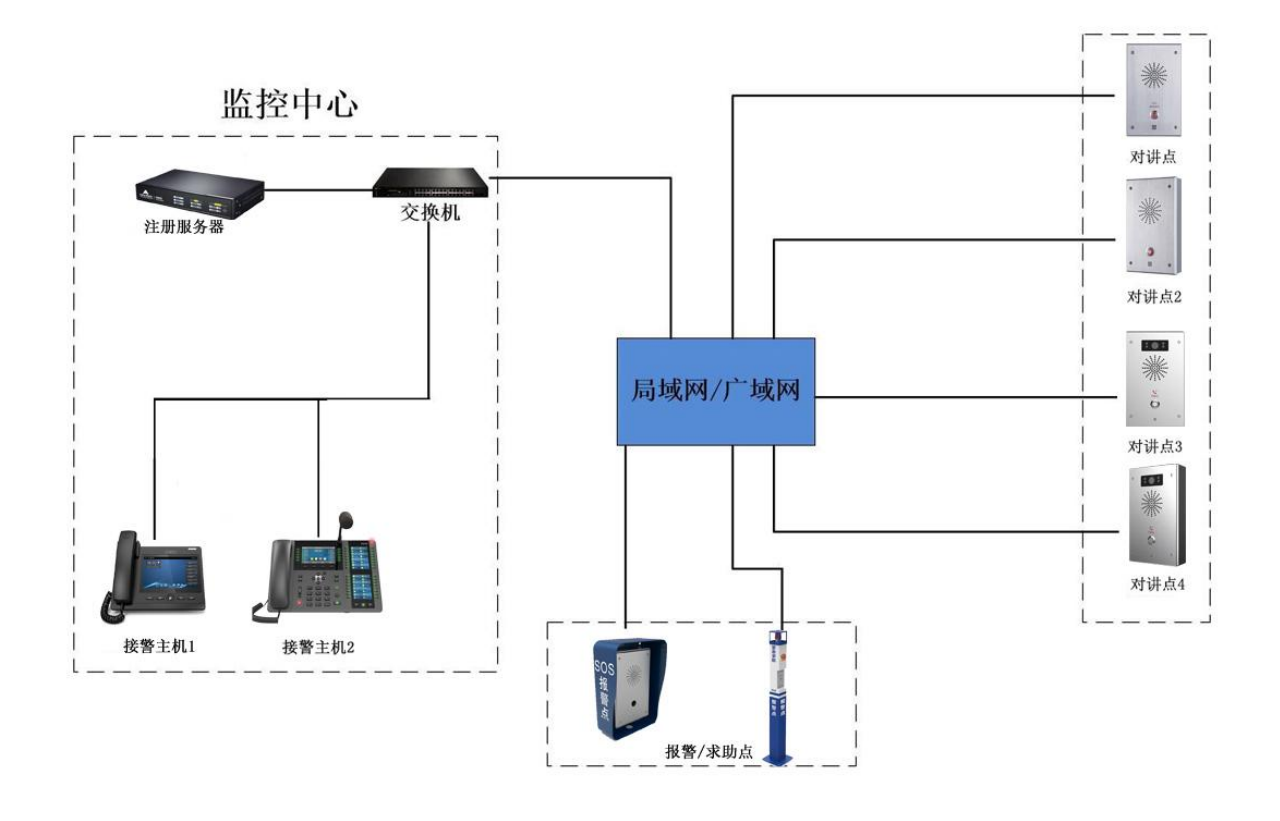

系统拓扑图

# 二、设备连接

#### 1、分机连接网络(面板、终端、按钮):

取1台分机,取下后盖,找到WAN口(黄色口)(其他接口不用管),连上网线,接到交换机,然后接电,等待启动,大约1种,期间不要有任何操作;

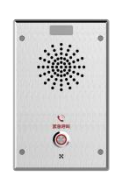

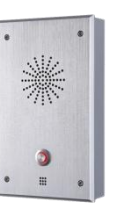

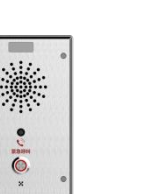

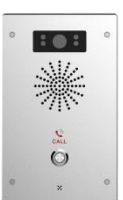

#### 2、主机连接网络(话机、主机、话筒、电话机):

取1台主机,找到WAN口("品"字口)(其他接口不用管),连上网线,接到交换机,然后接电,等待启动成功;

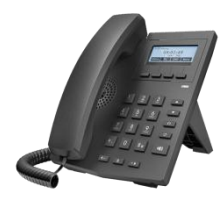

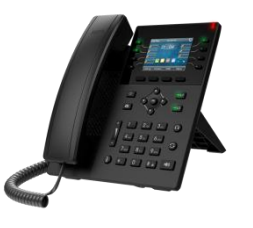

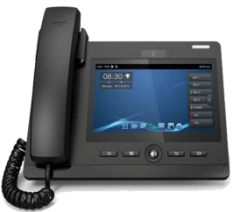

- 0 ×

#### 3、服务器连接网络(服务器、注册服务器、地址盒):

取1台服务器,找到WAN口(其他接口不用管),连上网线,接到交换机,然后接电,等待启动成功;

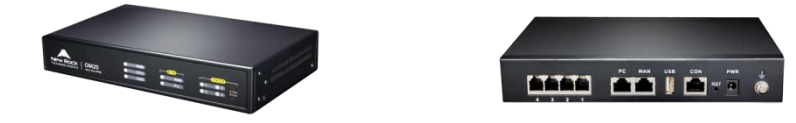

#### 3、电脑连接网络:

取1台电脑,找到网口,连上网线,接到交换机(如果是无线网,使其在同一个局域网也可以), 在【网络】-【适配器选项】-【以太网】-【TCP/IPV4】-【使用下面 IP 地址】-【高级】,可以添 加很多网段的地址;

| 王贝 74 公5                                                                                                    |                                                                                                    | – 🗆 X                                                                                  |                  |
|----------------------------------------------------------------------------------------------------|----------------------------------------------------------------------------------------------------|----------------------------------------------------------------------------------------|------------------|
| 找设置 🤟 🔿 🐘 🛉 👰 🕨 控制面板 🕨 所有控制面板项 🕨 网络连接                                                                                           |                                                                                                    | ▼ ひ 搜索"网络连接"                                                                           |                  |
| 和 Int 组织 · 禁用此网络设备 诊断这个连接 重命名此连接 更改                                                                                             | ◎ □1+网 ■件                                                                                                    |                                                                                        | _                |
| Kto     Npcap Loopback Adapter     日禁用     Npcap Loopback Adapter     Npcap Loopback Adapter     Npcap Loopback Adapter     日禁用 | ♥ ROCKIS MEE<br>网络 共享                                                                                                    | Internet 协议版本 4 (TCP/IPv4) 属性<br>常规                                                    | ×                |
| WLAN 网络电缆被拔出<br>Realtek PCIe GbE Family Con                                                                                     | 连接时使用:<br>掌 Realtek PCIe GbE Family Controller                                                                                           | 如果网络支持此功能,则可以获取自动指派的 IP 设置。否则,你需要从网络系统管理员处获得适当的 IP 设置。                                 |                  |
| 以太网                                                                                                    | 配置(C)                                                                                                    | ). (). (). (). (). (). (). (). (). (). (                                               |                  |
| 拨号                                                                                                    | 此连接使用下列项目(O):                                                                                                    |                                                                                        |                  |
| VPN                                                                                                    | <ul> <li>☑ 號 Microsoft 网络的文件和打印机共享</li> <li>☑ 號 VirtualBox NDIS6 Bridged Networking Driver</li> <li>☑ Interact Drives (NDCAD)</li> </ul> | IP 地址():         192.168.0.199           子网掩码(U):         255.255.255.0                |                  |
| 飞行相                                                                                                    | ☑ 및 QoS 数据包计划程序 ☑ Internet 协议版本 4 (TCP/IPv4)                                                                                             | 默认网关(D): 192.168.0.1                                                                   |                  |
| 移动点                                                                                                    | □ Microsoft 网络适配器多路传送器协议<br>□ Microsoft LLDP 协议驱动得序                                                                                      | ○自动获得 DNS 服务器地址(图)                                                                     |                  |
| 数据值                                                                                                    | 安装(N) 卸载(U) 属性(R)                                                                                                    | <ul> <li>● 使用下面的 DNS 服务器地址(E):</li> <li>首选 DNS 服务器(P):</li> <li>192,168,0,1</li> </ul> |                  |
| 代理                                                                                                    | 描述<br>传输控制协议/Internet 协议。该协议是默认的广域网络协议                                                                                                   | 备用 DNS 服务器(Δ):                                                                         |                  |
| 5 个项目 造中 1 个项目<br>5 个项目                                                                                                    | 于在不同的相互连接的网络上通信。                                                                                                    | □ 退出时验证设置①                                                                             |                  |
| P 🤮 💊 🌣 💷                                                                                                    |                                                                                                    | へ 💊 📾 <i>條</i> 如) 🍨 中 <sub>2</sub>                                                     | 11:21<br>020/7/1 |

# 三、设备信息配置

# 1、服务器配置

1.找到服务器的默认 IP 地址; (默认是 192.168.2.218 或者 1.250,如果无法 ping 通,联系技术人员)

2.谷歌浏览器登录服务器的默认 IP 地址; (用户名、密码都在设备标签纸上)

| 🖥 📲 🗖 VolP    | □ Officium IP-PBX 管理I × + ∨                                                                      |     |    | -   | ٥  | ×  |
|---------------|--------------------------------------------------------------------------------------------------|-----|----|-----|----|----|
| ← → ひ 命 ▲ 证书错 | ₹ https://192.168.1.200/login_web.htm#                                                           | □ ☆ | ≯≡ | D 1 | Ľ  |    |
|               | 中でN<br>New Rock<br>のm 50G IP-PBX 営理系統<br>「「管理员」<br>③YP4<br>③ YP4<br>③ YP4<br>③ YP4<br>③ 文 () 读一张 |     |    |     |    |    |
|               | 相关应用下载                                                                                           |     |    |     |    |    |
|               | ▶<br>版权所有 © 上海迅时通信设备有限公司 2019, 侯留一切权利。                                                           |     |    | 4   | AJ | 46 |

3.修改服务器的 IP 地址为现场实际所需的地址;(在网络设置里,根据自己的需要修改)

| 5            | +S [          | VoIP      |                   | □ OM50G IP-PBX 管理                                             | ₹ × + ` | ~                                                                              |                            |   |      |    |         |     |           | -   | ٥ | $\times$ |
|--------------|---------------|-----------|-------------------|---------------------------------------------------------------|---------|--------------------------------------------------------------------------------|----------------------------|---|------|----|---------|-----|-----------|-----|---|----------|
| $\leftarrow$ | $\rightarrow$ | U G       | △ 证书错误            | https://192.168.1.200/fr                                      | ame.htm |                                                                                |                            |   |      |    |         | □ ☆ | 岿         | D 1 | Ē |          |
|              |               | OM        | 150G 管理员          |                                                               |         |                                                                                |                            |   |      |    | 试へ 产品信息 | 反馈  | <u>重启</u> | 退出  |   |          |
|              |               | 状态        | 基本设置              | 分机设置                                                          | 外线设置    | 组网设置                                                                           | 应用服务                       | 务 | 高级设置 | 安全 | 系统工具    | 日志  |           |     |   |          |
|              |               | <u>网络</u> | 拨号规则 总机           | IVR 语音管理 外网证                                                  |         |                                                                                |                            |   |      |    |         |     |           |     |   |          |
|              |               |           | 以太网 (WAN)         | 设备名称 2<br>C 自动获取 IP 地址<br>IP 地址<br>子网掩码<br>默认网关<br>首选 DNS 服务器 |         | OM50G<br>● 固定 IP 地址<br>192 . 168 . 1 .<br>255 . 255 . 255 .<br>192 . 168 . 1 . | . 200<br>. 0<br>. 1<br>. 1 |   |      |    |         |     |           |     |   |          |
|              |               |           | 拨号 (PPPoE)<br>VPN | 备用 DNS 服务器                                                    |         |                                                                                |                            |   |      |    |         |     |           |     |   |          |
|              |               |           |                   |                                                               |         | I                                                                              | 保存                         |   |      |    |         |     |           | ~   |   |          |

4.在 IP 分机界面,建立分机账号和密码;

| 🖷 🖅 E                         | VoIP | E                                                                               | ] OM50G IP-PBX ។                           | 管理系 × +                                                                                                    | ~                                                                                    |                                                    |                                                                                                    |                                         |          |         |      |           | -   | ٥    | × |
|-------------------------------|------|---------------------------------------------------------------------------------|--------------------------------------------|----------------------------------------------------------------------------------------------------|--------------------------------------------------------------------------------------|----------------------------------------------------|----------------------------------------------------------------------------------------------------|-----------------------------------------|----------|---------|------|-----------|-----|------|---|
| $\leftarrow \   \rightarrow $ | Ŭ Ĝ  | △ 证书错误                                                                          | nttps://192.168.1.20                       | 00/frame.htm#                                                                                                    |                                                                                      |                                                    |                                                                                                    |                                         |          |         | ☆    | մ≡        | 9 L | Ŕ    |   |
|                               | OM   | 150G 管理员                                                                        |                                            |                                                                                                    |                                                                                      |                                                    |                                                                                                    | 找不到想要的                                  | 功能? 这里试试 | 〔Q 产品信息 | 反馈   | <u>重启</u> | 退出  |      |   |
|                               | 状态   | 基本设置                                                                            | 分机设置                                       | 外线设置                                                                                                    | 组网设置                                                                                 | 应用服                                                | 路 7                                                                                                    | 高级设置                                    | 安全       | 系统工具    | 日志   |           |     |      |   |
|                               |      | 1. [19] 分析 号码过流                                                                 |                                            |                                                                                                    |                                                                                      |                                                    |                                                                                                    |                                         |          |         |      |           |     |      |   |
|                               |      | P分机号码切勿与以下号<br>封前 <u>安全级别</u> 下,外网<br>全量处于内阁下,如果 IF<br>已支持喂喂分机<br>+ IP话机 (+ 喂喂和 | 時間等: 米电線所相<br>注册不允许把分词注<br>初分机 ● Exce<br>目 | <ul> <li>●码、转总机号码</li> <li>●码 新总机号码</li> <li>●日前</li> <li>● 小田室</li> <li>● 在线状态</li> <li>● 市政方式</li> <li>● 向的IP地址</li> </ul> | 、外呼前缀、功能码、<br>図访问 页面设置 OM<br>添加 ② 批量配置<br>号码 * 家田<br>1<br>801<br>○随机生成 ●使用<br>123456 | 欄拟分机号码<br>■ 的外网地址。<br>● 一 删除<br>■ 一 一 密码<br>■ 一 密码 | は<br>使<br>に<br>分<br>机<br>引<br>し<br>一<br>注<br>一<br>送<br>の<br>し<br>の<br>し<br>の<br>い<br>し<br>つ<br>の<br>の<br>の<br>の<br>の<br>し<br>の<br>し<br>の<br>い<br>し<br>つ<br>の<br>の<br>の<br>の<br>の<br>の<br>の<br>の<br>の<br>の<br>の<br>の<br>の | - ○ ○ ○ ○ ○ ○ ○ ○ ○ ○ ○ ○ ○ ○ ○ ○ ○ ○ ○ | : 台F了    | 時組役限    | 分机号码 | C<br>iQT  |     | A .# | 4 |

6.记录服务器的 IP 地址、分机账号和密码;

#### 2、主机配置

1.找到主机的默认 IP 地址; (默认是 192.168.1.179、x.x.1.231, 如果不是请联系技术人员)

2.谷歌浏览器登录主机的默认 IP 地址; (用户名 admin 密码 admin)

| 🖥 🖅 🗔 VolP       | □ OM50G IP-PBX 管理系统 | 🗖 Logon 🛛 🕹       | + ~ |        | - | - 1 | ٥   | × |
|------------------|---------------------|-------------------|-----|--------|---|-----|-----|---|
| ← → ♡ ŵ ③ 192.16 | 8.1.179/            |                   |     | <br>դ⊨ | C | l~  | È   |   |
|                  |                     | 用户:<br>密码:<br>语言: |     |        |   |     |     |   |
|                  |                     |                   |     |        |   | 英   | 2 4 | - |
|                  |                     |                   |     |        |   |     |     | , |

3.修改主机的 IP 地址为现场实际所需的地址;

| 🖥 🖅 🖾 VolP                                                              | □ OM50G IP-PBX 管理系统                                                | ] VoIP × + ~         |         | - 0 ×        |
|-------------------------------------------------------------------------|--------------------------------------------------------------------|----------------------|---------|--------------|
| $\leftrightarrow$ $\rightarrow$ $\circlearrowright$ $\textcircled{o}$ 1 | 192.168.1.179/                                                     |                      |         |              |
|                                                                         |                                                                    |                      | 中文      | ✓ 注销 (admin) |
|                                                                         |                                                                    |                      |         | ☑ 保持连接       |
|                                                                         | 基本服务端口                                                             | VPN 高级               |         |              |
|                                                                         |                                                                    |                      |         |              |
| → 系统<br>                                                                |                                                                    |                      |         |              |
| > Mitts                                                                 | 网络状态                                                               |                      |         |              |
| Pash                                                                    | IP地址:                                                              | 192.168.1.179        |         |              |
| v 48.98                                                                 | 子网掩码:                                                              | <u>255.255.255.0</u> |         |              |
| * 58844                                                                 | 路由网关:                                                              | 192.168.1.1          |         |              |
| ,由汗沉至                                                                   | Mac地址:                                                             | 00:a8:59:f5:da:02    |         |              |
|                                                                         |                                                                    |                      |         |              |
| ,由活士                                                                    |                                                                    |                      |         |              |
| ? 电话争                                                                   | 静态IP ●                                                             |                      | РРРОЕ 🔾 |              |
|                                                                         | IP地址:<br>了网络双·                                                     | 192.168.1.179        |         |              |
| > 進话记录                                                                  | 于网推妈:<br>略中网关,                                                     | 255.255.255.0        |         |              |
| u due                                                                   | )<br>)<br>)<br>)<br>)<br>)<br>)<br>)<br>)<br>)<br>)<br>)<br>)<br>) | 192.108.1.1          |         |              |
| > 快捷键                                                                   | 土安DNS版分音:                                                          | 8.8.8.8              |         |              |
|                                                                         | 八安UNS版写前;<br>DNC+E名;                                               | 202.90.134.133       |         |              |
| > 安全                                                                    | 0113周台。                                                            |                      |         |              |
|                                                                         |                                                                    | <b>佐</b> 父           |         |              |
| > 设备日志                                                                  |                                                                    |                      |         |              |
|                                                                         |                                                                    |                      |         |              |
|                                                                         |                                                                    |                      |         |              |

# 4.在注册界面进行注册,显示注册成功;

A:服务器地址填服务器的 IP 地址;

| 🖶 🖅 🗁 VolP          | □ OM50G IP-PBX 管理系统 □ \ | /oIP ×        | + ~                     |                   | - 0 ×          |
|---------------------|-------------------------|---------------|-------------------------|-------------------|----------------|
| ← → ♡ ŵ ① 192.168.5 | .1.179/                 |               |                         | □ ☆               | ¢ 0 L & …      |
|                     |                         |               |                         | 中文 ✓ 注销<br>☑ 保持连接 | ( admin )<br>£ |
|                     | SIP SIP热点               | 收号规则 注        | ±册设定                    |                   |                |
| > 系统                |                         |               |                         |                   | ^              |
| > 网络                | 线路 SIP1 ✓               |               | 服务器IP地址<br>端口           |                   |                |
| → 线路                | 线路状态:<br>               | 未启用           | 主机账号、密码<br>STDHY理服务器地址· | 192 158 1 200 ×   |                |
| > 电话设置              | 服务器端口:<br>用户认证:         | 5060          | 代理服务器端口:<br>代理用户:       | 5060              |                |
| > 电活本               | 验证密码:<br>用户名:           | ••••••<br>801 | 代理密码:<br>备份代理服务器地址:     |                   |                |
| > 通话记录              | 显示名:<br>启用:             | 主机            | 备份代理服务器端口:<br>服务器名称:    | 5060              |                |
| > 快捷键               | 基本设定 >>                 |               |                         |                   |                |
| > 安全                | 编码设定 >><br>             |               |                         |                   |                |
| - 设备日志              |                         | 提交            |                         |                   | + 3 th         |

5.设置快捷键功能;(选填)

A:有快捷键: 在快捷键界面, 设置需要呼叫的分机号码或者其他信息, 一键呼叫;

| 🖷 🖅 🖾 VolP                                                                    | □ OM50G IP-PBX 管理系统 □ VoIP                            | $\times$ + $\vee$        |                                              | – o ×         |
|-------------------------------------------------------------------------------|-------------------------------------------------------|--------------------------|----------------------------------------------|---------------|
| $\leftrightarrow$ $\rightarrow$ $\circlearrowright$ $\textcircled{0}$ 192.168 | 3.1.231/                                              |                          | □ ☆ □                                        | ⊈ Ɗ & & i ··· |
|                                                                               |                                                       |                          | 中文 🗸 🗹 注销                                    | ( admin )     |
|                                                                               |                                                       |                          | ✓ 保持连接                                       |               |
|                                                                               | 快捷键 Softkey设置 高级                                      |                          |                                              |               |
| > 系统                                                                          |                                                       |                          |                                              | ·             |
| > 网络                                                                          | 快捷键设置<br>──键转移 建立新通话 ──                               | dsskey 主页: None 🗸        |                                              |               |
| > 线路                                                                          | 页1 页2 <u> </u>                                        | 提交                       | 添加新页                                         |               |
| > 电话设置                                                                        | 按键 类型 姓名 值<br>DSS 记忆键 1000                            | 子类 线路 抱<br>快速拨号 > SIP1 > | ★号码 图标颜色       野い緑色                          |               |
| > 电活本                                                                         | Key 1         DSS         记忆键         分机2         811 | × 快速拨号 × SIP1 ×          | ■ 新い緑色 >                                     |               |
| > 通话记录                                                                        | DSS<br>Key 3<br>DSS<br>线路                             | 元 ✓ SIP3 ✓ 元 ✓ SIP4 ✓    | 默认绿色    ✓     默认绿色    ✓     默认绿色    ✓        |               |
| • 快捷鍵                                                                         | Key 4<br>DSS<br>Key 5<br>线路                           | 元 ✓ SIP5 ✓               | ■ 「默认绿色 」 >                                  |               |
| > 应用                                                                          | DSS<br>Key 6<br>DSS<br>功能键                            | 无 V AUTO V               | ■ 默认绿色 > ■ ■ ■ ■ ■ ■ ■ ■ ■ ■ ■ ■ ■ ■ ■ ■ ■ ■ |               |
| · 安全                                                                          | Key / DSS<br>Key 8 功能罐 V                              | □ 耳机 ~ AUTO ~            | □ 默认绿色 	 ✓                                   | 1             |
| > 设备日志                                                                        | DSS<br>Key 9 无 V                                      |                          | ■ 默认绿色 >                                     | + 3 1         |

B:无快捷键: 直接选择拨打分机号码呼叫;

#### 3、分机配置

1.找到分机的默认 IP 地址; (默认是 192.168.1.128, 如果不是请联系技术人员)

2.谷歌浏览器登录分机的默认 IP 地址; (用户名 admin 密码 admin)

| 🖶 🖅 🗖 Logon                                                           | $\times$ + $\sim$ |                            |     |    | -       | -  | ٥   | × |
|-----------------------------------------------------------------------|-------------------|----------------------------|-----|----|---------|----|-----|---|
| $\leftrightarrow$ $\rightarrow$ $\circlearrowright$ $\textcircled{a}$ | ① 192.168.1.128/  |                            | □ ☆ | ∱≡ | $\odot$ | l~ | Ŀ   |   |
|                                                                       | 用户:<br>密码:<br>语言: | admin<br>•••••<br>中文<br>登陆 |     |    |         | Ť, | 2 1 |   |

3.修改分机的 IP 地址为现场实际所需的地址;

| 🖥 🖅 🖯 VolP                                                     | × 〇 OM50G IP-PBX 管理系統 + ~              |    |         |           | -         | ٥ | ×   |
|----------------------------------------------------------------|----------------------------------------|----|---------|-----------|-----------|---|-----|
| $\leftrightarrow$ $\rightarrow$ $\circlearrowright$ $\Uparrow$ | © 192.168.1.128/                       |    | □ ☆     | ☆         | D L       | È |     |
|                                                                |                                        | 中文 | ✓ ☑ _ 注 | 睄         | ( admin ) |   |     |
|                                                                |                                        |    | ⊻ 保持    | <b>主接</b> |           |   |     |
|                                                                | 基本         服务第口         VPN         高级 |    |         |           |           |   |     |
|                                                                | 网络假式 🐨                                 |    |         |           |           |   | ^   |
| > 系统                                                           | 网络模式: IPv4 Only V                      |    |         |           |           |   |     |
| • 网络                                                           | IPv4 网络状态                              |    |         |           |           |   | - 8 |
|                                                                | IP地址: 192.168.1.128                    |    |         |           |           |   | - 1 |
| > 线路                                                           | 子网海码: 255.255.255.0                    |    |         |           |           |   | - 1 |
|                                                                | 网关: 192.168.1.1                        |    |         |           |           |   | - 1 |
| > 对讲设置                                                         | Mac地址: 00:d8:4a:02:7d:41               |    |         |           |           |   | - 1 |
|                                                                | IPv4 设置                                |    |         |           |           |   |     |
| > 通话名单                                                         | ● ● ● ● ● ● ● ● ● ● ● ● ● ● ● ● ● ● ●  |    |         |           |           |   | - 1 |
|                                                                | IP地址: 192.168.1.128                    | 0  |         |           |           |   | - 1 |
| > 快捷鍵                                                          | 子网掩码: 255.255.255.0                    | 0  |         |           |           |   | - 1 |
|                                                                | 网关: 192.168.1.1                        | 0  |         |           |           |   | - 1 |
| > 安全                                                           | 主要DNS服务器: 8.8.8.8                      | 0  |         |           |           |   | - 1 |
|                                                                | 次要DNS服务器: 202.96.134.133               | 0  |         |           |           |   | - 1 |
| > 设备日志                                                         | DNS域名:                                 | 0  |         |           |           |   | - 1 |
|                                                                |                                        |    |         |           |           |   | - 1 |
| > 安防设置                                                         | 提交                                     |    |         |           |           |   | - 1 |
|                                                                |                                        |    |         |           |           |   | - 1 |
|                                                                |                                        |    |         |           |           |   | ~   |

# 4.在注册界面进行注册,显示注册成功;

#### A: 服务器地址填服务器的 IP 地址;

| 🖥 🖅 🗖 VolP                                                            | × 🗇 OM50G IP-PBX 管理系统 🕂 🗸 |                                       |          | – o ×         |
|-----------------------------------------------------------------------|---------------------------|---------------------------------------|----------|---------------|
| $\leftrightarrow$ $\rightarrow$ $\circlearrowright$ $\Leftrightarrow$ | 〕 192.168.1.128/          |                                       | □ ☆      | ¢ ℃ & & …     |
|                                                                       |                           |                                       | 中文 🗸 🗹   | 注销 (admin)    |
|                                                                       |                           |                                       | S (      | <b>联持连接</b>   |
|                                                                       | SIP SIP热点 基本设             | 定                                     |          |               |
|                                                                       |                           |                                       |          | ^             |
| > 系统                                                                  |                           |                                       |          |               |
| 2 网络                                                                  | 线路 SIP1 ✓                 | 用户名/账号                                |          |               |
|                                                                       | 注册设定 >>                   |                                       |          |               |
| * 线路                                                                  | 线路状态: 未启用                 | 启用:                                   |          |               |
|                                                                       | 用户名: 810                  | × 🕜 用户认证:                             | 810      |               |
| > 对讲设置                                                                | 显示名: 分机                   | 2 验证密码:                               |          |               |
| > 通话名单                                                                |                           | ● 服务器名称:                              | OM50     |               |
|                                                                       | SIP Server 1:             | 务器地址、端口 SIP Server 2:                 |          |               |
| > 快速键                                                                 | 服务器地址: 192.168.1.200      | 2 服务器地址:                              |          |               |
|                                                                       | 服务器端口: 5060               | ⑦ 服务器端□:                              | 5060     |               |
| > 安全                                                                  | 传输协议: UDP 🗸 🕜             | 传输协议:                                 | UDP 🗸 🕜  |               |
| > 设备日志                                                                | 注册有效期: 3600 秒             | 2 注册有效期:                              | 3600 秒 🥝 |               |
|                                                                       | 代理服务器地址:                  | 备份代理服务器地址:                            |          |               |
| > 安防设置                                                                | 代理服务器端口: 5060             | ●●●●●●●●●●●●●●●●●●●●●●●●●●●●●●●●●●●●● | 5060     | t -b - b - 41 |
|                                                                       | 代理用户:                     | 0                                     |          | + 3 46        |
|                                                                       | 代理密码:                     | <b>0</b>                              |          | ~             |
|                                                                       |                           | 当前软件版本: 1.1.0.1                       |          |               |

| 🖶 🖅 🗖 VolP                                       | × □ OM50G IP-PBX 管理系统 | + ~      |                                          |          |          | - 0 ×     |
|--------------------------------------------------|-----------------------|----------|------------------------------------------|----------|----------|-----------|
| $\leftarrow$ $\rightarrow$ O $\Leftrightarrow$ O | 192.168.1.128/        |          |                                          |          | □ ☆ ≴    | 0 L &     |
|                                                  |                       |          |                                          | 中文       | ✓ ☑ 注销   | ( admin ) |
|                                                  |                       |          |                                          |          | ✓ 保持连接   |           |
|                                                  | SIP SIPA              | 点基本设定    |                                          |          |          |           |
|                                                  |                       |          |                                          |          |          |           |
| > 系统                                             |                       |          |                                          |          |          |           |
| 、网络                                              | 线路 SIP1 N             | ~        |                                          |          |          |           |
| / Pasta                                          | 注册设定 >>               |          |                                          |          | 此号       |           |
| * 线路                                             | 线路状态:                 | 未启用      | 启用:                                      |          | 密码       |           |
|                                                  | 用户名:                  | 810      | 用户认证:                                    | 810      | •        |           |
| > 对讲设置                                           | 显示名:                  | 分机 🕜     | 验证密码:                                    | •••••    | 0        |           |
| 、海洋夕苗                                            | 域:                    |          | 服务器名称:                                   | OM50     | <b>v</b> |           |
| * 遮暗有手                                           |                       | 外网       | 访问域名                                     |          |          |           |
| > 快捷键                                            | SIP Server 1:         | 端口       | SIP Server 2:                            |          |          |           |
|                                                  | 服务器端口:                | 5090     | 服务器端口:                                   | 5060     | 0        |           |
| > 安全                                             | 传输协议:                 | UDP V    | 传输协议:                                    | UDP V    |          |           |
|                                                  | 注册有效期:                | 3600 秒 🕜 | 注册有效期:                                   | 3600 秒 🕜 |          |           |
| > 设备日志                                           |                       |          |                                          |          |          |           |
| > 安防沿置                                           | 代理服务諸地址:              | 5060     | 省份代理服务器地址:                               | 5060     | 0        |           |
|                                                  | 代理用户:                 |          | ■U10400000000000000000000000000000000000 | 3000     | -        |           |
|                                                  | 代理密码:                 |          |                                          |          |          |           |

#### 5.设置快捷键功能;(记忆键/热键都行)

| 🖬 🖅 🗖 VolP                                                            | × 日 OM50G IP-PBX 管理系統 + V                                                                                 |               | - 0 ×     |
|-----------------------------------------------------------------------|----------------------------------------------------------------------------------------------------|---------------|-----------|
| $\leftrightarrow$ $\rightarrow$ $\circlearrowright$ $\Leftrightarrow$ | 0 192.168.1.128/                                                                                          | □ ☆ ☆         | D L &     |
|                                                                       | 中文                                                                                                    | ✓ Z 注销 ☑ 保持连接 | ( admin ) |
| > 系统                                                                  | 主机的账号、号码 主机的IP地址<br>必选 主机的账号、号码 (选填) 必选                                                                   |               |           |
| > 网络                                                                  | ★操健设置>><br>按键 类型 姓名 值 值2 F类型 线路                                                                           | ÷             |           |
| > 线路                                                                  | DSS Key 1 12亿度 / 注机 801 192168.1.179 快速数号 / SP1<br>DSS Key 2 1 元 / 元 / 二 元 / 二 元 / 二 元 / 二 元 / 二 元 / AUTO | ×<br>×        |           |
| > 对讲设置                                                                | DSS Key 3 元 V AUTO                                                                                        | ~             |           |
| > 通话名单                                                                | □ 「编程健设置 ② >>                                                                                             |               |           |
| * 快捷键                                                                 | 高级设定 >>                                                                                                   |               |           |
| > 安全                                                                  |                                                                                                    |               |           |
| > 设备日志                                                                |                                                                                                    |               |           |
| > 安防设置                                                                |                                                                                                    |               |           |
|                                                                       |                                                                                                    |               |           |
|                                                                       | 当則%(仟叔本:1.1.0.1                                                                                           |               |           |

四、设备测试

# 1、通话测试:

主机可以通过快捷键一键呼叫分机,并且可以双向通话;
 主机可以通过拨号的方式呼叫分机,并且可以双向通话;
 分机可以一键呼叫主机,并且可以双向通话;